# Instructions for Adding Partnerships (ST7) & Multi-Sector Partnerships/Coalitions (ST8)

In the M2HL Update Portal

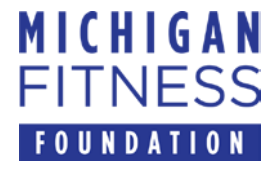

# Introduction

- The Partnerships/Coalitions section of the M2HL Update Portal is where you identify the partners and multi-sector partnerships/coalitions you are working with for your PSE change initiatives. This includes:
  - Partners you are working with to advance outcome measures in indicators at the environmental level (sites or settings) of the <u>evaluation framework</u>. You may or may not have a SMART objective associated with the partnership.
  - Coalitions you are working with to advance outcome measures in indicators at the sectors of influence level (community-wide) of the evaluation framework. You may or may not have a SMART objective associated with the coalition.
- Data entered for the Partnerships/Coalitions section will be used for the year-end reporting (indicators ST7 and ST8), therefore completeness and accuracy are essential.

## Information about Partnerships (ST7)

- The Partnerships indicator (ST7) includes partnerships with service providers, organizational leaders, and SNAP-Ed representatives where people eat, learn, live, play, shop, and work.
- ST7 partnerships are those which involve implementing PSE change strategies (MT5 & MT6).
- Partnerships that exist only for the coordination of direct education should <u>not</u> be included. For example, in coordinating with a school to deliver direct education to students, the school would not be considered a partnership unless PSE strategies are also being implemented there.
- A partnership is a site level organization or complementary site not a multi-sector coalition.
- For more information on ST7, see <u>https://snapedtoolkit.org/framework/components/st7/</u>

### Information about Multi-Sector Partnerships/Coalitions (ST8)

- The ST8 indicator measures community capacity by assessing readiness of multi-sector partnerships or coalitions to plan and achieve changes in nutrition, physical activity, food security, and/or obesity prevention policies and practices.
- Multi-sector partnerships must be composed of 5 diverse sector representatives.
- For more information on ST8, see <a href="https://snapedtoolkit.org/framework/components/st8/">https://snapedtoolkit.org/framework/components/st8/</a>

# Before you begin!

- Use either the *Mozilla Firefox* or *Google Chrome* browser when working in the M2HL Update Portal.
- **Do not use Internet Explorer** as your browser as it does not support all of the functionality in the portal.

#### Adding Partnerships (ST7) & Multi-Sector Partnerships/Coalitions (ST8) in the M2HL Update Portal

- To begin adding your partnerships and multi-sector partnerships/coalitions to your program, you will need to log in to the M2HL Update Portal: <u>http://updateportal.map2healthyliving.org/</u> (if you have not registered, follow the registration instructions here.<u>https://michigannutritionnetwork.org/online-</u> <u>trainings/#m2hl-registration</u>)
- Once you are logged in, you will see the Partner Dashboard. Click the "i" icon to the right of your program title.

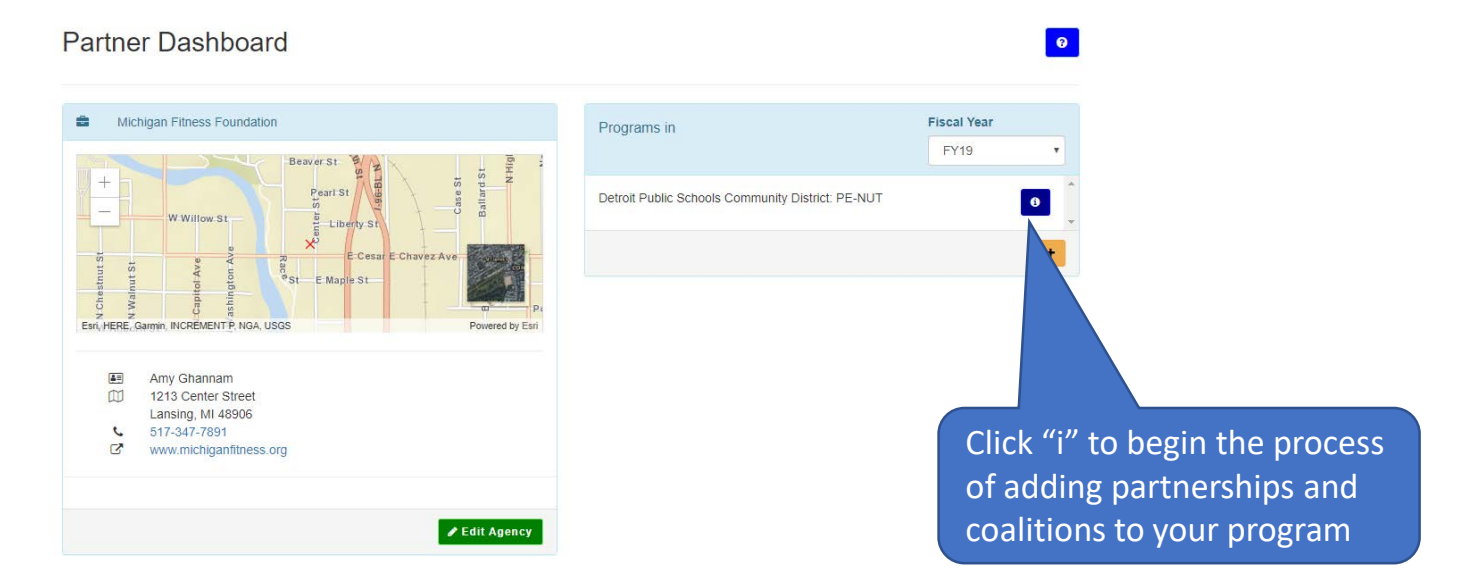

| ency Locations                                                                                                    |                                                                                                    |
|----------------------------------------------------------------------------------------------------|----------------------------------------------------------------------------------------------------|
| Detroit Public Schools Community [                                                                                                    | District: PE-NUT 650                                                                                          |
| MFF is working directly with Detroit Public Scl<br>School Nutrition (OSN) to implement PE-Nut i<br>version of Exemplary Physical Education Curr | hools Community District (DPSCD) Office of<br>in K-5 classrooms, along with an abbreviated<br>riculum (EPEC). |
| Fiscal Year                                                                                                    | FY19                                                                                                    |
| Name<br>Phone<br>Email                                                                                                    | Lindsay Fortman<br>5179083845<br>LFortman@michiganfitness.org                                                 |
| Implementing Agency                                                                                                    | Michigan Fitness Foundation [36]                                                                              |
| Program Agency                                                                                                    | Michigan Fitness Foundation [36]                                                                              |
| Primary program category<br>Secondary program category                                                                                          | School-based (K-12 students)<br>After school or summer focused                                                |
| Date Added<br>User Added<br>Date Updated<br>User Updated                                                                                        | 6/6/2019<br>mlafleche@michiganfitness.org<br>6/6/2019<br>mlafleche@michiganfitness.org<br>More                |
|                                                                                                    | © Map 2 Healthy Living Update Porta                                                                           |

• Next click the "Partnerships/Coalitions" tab.

| Program Information                                                                                          | Program Locations                                                                                                | Partnerships/Coalitions                                                                           |                       |                         |                                               |                  |
|----------------------------------------------------------------------------------------------------|----------------------------------------------------------------------------------------------------|---------------------------------------------------------------------------------------------------|-----------------------|-------------------------|-----------------------------------------------|------------------|
| Partnerships                                                                                                 |                                                                                                    |                                                                                                   |                       |                         |                                               |                  |
| Here you identify the part<br>environmental level (sites<br>Click the + Add Partne<br>Notice! No partnership | tners you are working v<br>s or settings) of the <b>eva</b><br>ership button to add a<br>os have been defined fo | vith for your PSE change initi<br>Iuation framework. You pe<br>a partnership.<br>or this program. | lick "Partnerships/Co | are working with to adv | vance outcome measures in i<br>e partnership. | ndicators at the |
| Multi Soctor Dartnaret                                                                                       | ning/Coolitions                                                                                                  |                                                                                                   |                       |                         | + Add                                         | Partnership      |

# Adding a Partnership (ST7)

• To begin adding a Partnership, click the "+ Add Partnership" button.

| Program Information                                                                    | Program Locations                                                                  | Partnerships/Coalitions                                                  |                                                                                                    | Click "+ Add Partnership" to add<br>a partnership           |
|----------------------------------------------------------------------------------------|------------------------------------------------------------------------------------|--------------------------------------------------------------------------|----------------------------------------------------------------------------------------------------|-------------------------------------------------------------|
| Partnerships Here you identify the pa environmental level (sit Click the + Add Partner | artners you are working v<br>es or settings) of the eva<br>ship button to add a pa | vith for your PSE change ini<br>luation framework. You may<br>rtnership. | tiatives. This includes partners you are working with<br>or may not have a SMART objective associated wit | to advance outcome measures in indine<br>h the partnership. |
| Notice! No partners                                                                    | nips have been defined for                                                         | or this program.                                                         |                                                                                                    |                                                             |
|                                                                                        |                                                                                    |                                                                          |                                                                                                    | + Add Partnership                                           |
| Multi-Sector Partner                                                                   | ships/Coalitions                                                                   |                                                                          |                                                                                                    |                                                             |

 Enter the information for the partnership. Note that the red asterisk fields are required.

Select the geographic level: <u>Local</u> = site, community-, city-, or county-wide <u>Regional</u> = multiple counties, media markets <u>Tribal</u> = tribal <u>Statewide</u> = statewide

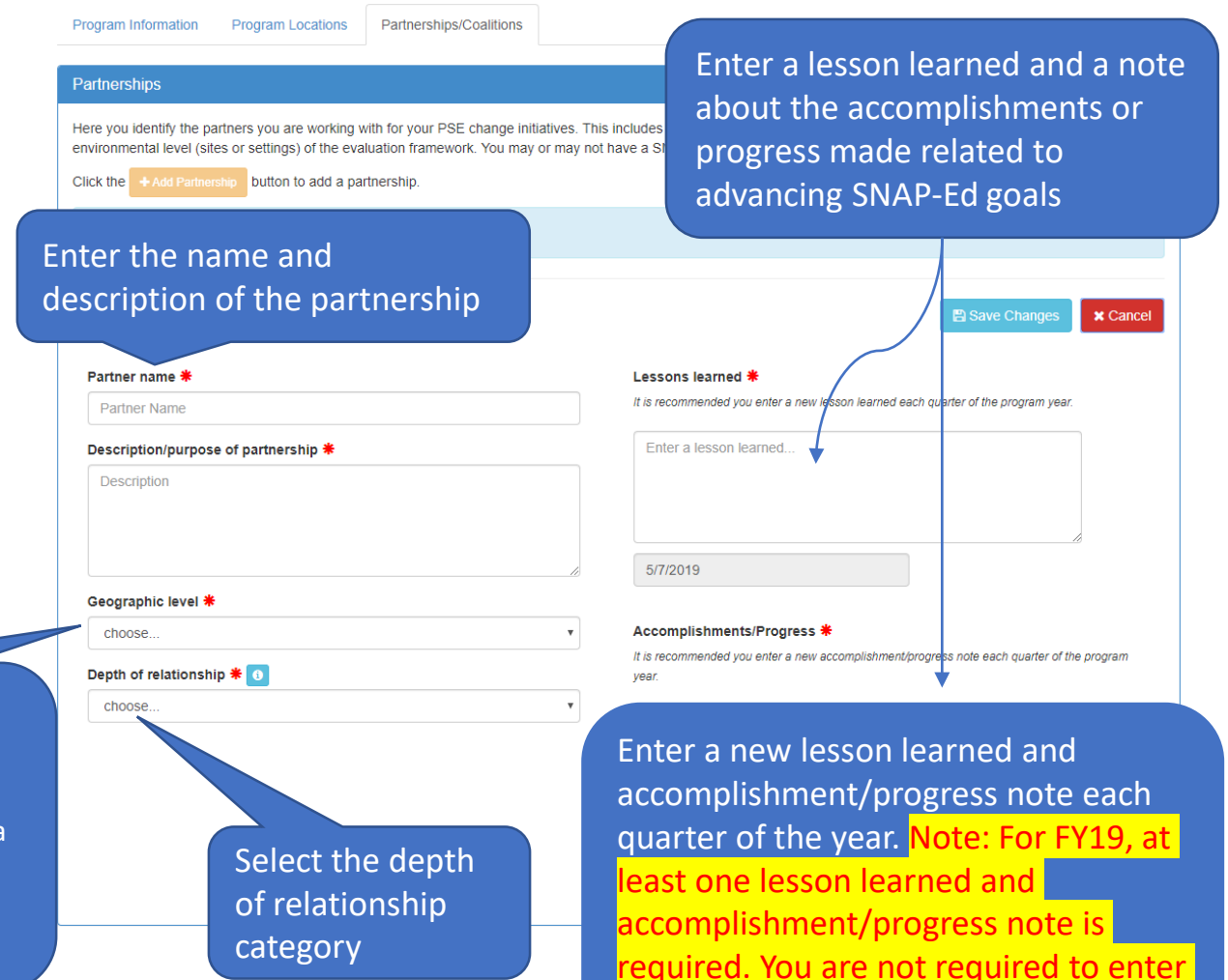

one each quarter.

#### ©2019 Michigan Fitness Foundation

| <ul> <li>To see the definitions of the</li> </ul>                                   | Program Information Program Partnerships                                                                                                    | Depth of Relationship Levels                                                                                                    |
|-------------------------------------------------------------------------------------|----------------------------------------------------------------------------------------------------|----------------------------------------------------------------------------------------------------|
| definitions of the<br>different<br>relationship<br>levels, click the<br>"i" icon.   | Here you identify the partners you a<br>environmental level (sites or setting<br>Click the +Add Partnership buttor<br>Notice! No partnerships have be<br>Partner name *<br>Partner Name<br>Description/purpose of partne<br>Description<br>Geographic level *<br>choose<br>Depth of relationship * 0 | <ul> <li>Network: A formalized group of individuals and organizations characterized by ongoing dialogue and information sharing.</li> <li>Cooperation: Arrangement between organizations working together in which one assists the other with information such as referrals, providing space, distributing marketing and client education materials, and hosting events open to the clients and community members.</li> <li>Coordination: Arrangement between organizations working together in which one organization maintains autonomous leadership, but there is a common focus on group decision-making; emphasizes sharing of resources to aid in the adoption of policy, systems, and environmental changes, and associated promotion.</li> <li>Coalition: Group of individuals and organizations that commit to joint action, typically for a longer term, in adopting nutrition or physical activity practices, supports and/or standards. Key characteristics include: shared leadership, definition of roles, and generation of new resources.</li> <li>Collaboration: Two or more organizations contributing to joint activities, each with identified personnel who help advise and make decisions about effective strategies and interventions. Key characteristics include: a system with shared impacts, a consensus decision-making process, and formal role assignments.</li> </ul> |
| Click the "i" icon to see the<br>definitions of depth of<br>relationship categories |                                                                                                    | Close                                                                                                    |

- Click "Save Changes" to save the partnership.
- If any information is missing, you'll receive a "Validation Error" message letting you know what is missing.

| environmental level (sites or settings) of the evaluation | ation framework. You may or may not have a SMART objective associated with the partnership. |
|-----------------------------------------------------------|---------------------------------------------------------------------------------------------|
| Click the + Add Partnership button to add a partn         | nership.                                                                                    |
| Notice! No partnerships have been defined for             | this program.                                                                               |
|                                                           |                                                                                             |
|                                                           | 問 Save Changes                                                                              |
|                                                           |                                                                                             |
| Validation Error! At least (1) lesson learned             | is required                                                                                 |
| Partner name <b>*</b>                                     | Lessons learned *                                                                           |
| New Partner                                               | It is recommended you enter a new lesson learned each quarter of the program year           |
| Description/purpose of thership *                         | Enter a lesson learned                                                                      |
| This is a description partnership.                        |                                                                                             |
|                                                           |                                                                                             |
|                                                           | 5/7/2010                                                                                    |
| Geographic lev                                            |                                                                                             |
| Regional                                                  | Validation Error! At least (1) lesson learned is required                                   |
| Depth of rel                                              |                                                                                             |
| Coordina                                                  | ▼ Accomplishments/Prog                                                                      |
|                                                           | It is recommended you enter complishment/progress note each quarter of th<br>year.          |
|                                                           | This is the first account of the partnership.                                               |
|                                                           |                                                                                             |
|                                                           |                                                                                             |
|                                                           | in addition to help, the appeifie                                                           |
| ny validation                                             | in addition to below the specific                                                           |

A summa errors wil the form.

| Program Information P                                                                                                    | rogram Locations      | Partnerships/Coalitions             |                                     |                       |                                      |
|----------------------------------------------------------------------------------------------------|-----------------------|-------------------------------------|-------------------------------------|-----------------------|--------------------------------------|
| Partnerships                                                                                                    |                       |                                     |                                     |                       |                                      |
| Here you identify the partners you are working with for your PSE change initia environmental level (sites or settings) of the evaluation framework. You may of the evaluation framework. You may of the evaluation framework. You may of the evaluation framework are the partnership information framework are the partnership information. |                       |                                     |                                     |                       |                                      |
| Parnership Name                                                                                                    |                       | Description                         | Geographic Level                    | Relationship <b>b</b> | Actions                              |
|                                                                                                    | This is a description | on of the p []                      | Regional                            | Coordination          |                                      |
| New Partner                                                                                                    | Lessons Learned:      |                                     | Progress/Accomplishments            |                       |                                      |
|                                                                                                    | This is the first les | Click the Excel ic partnership as a | on to export the<br>n MS Excel file | Click<br>the p        | the trash icon to del<br>partnership |
|                                                                                                    |                       |                                     |                                     |                       | + Add Partnership                    |

- After saving a new partnership, it will appear in the Partnerships section where you are able to edit, export, or delete it.
- To edit the partnership, click the pencil icon.

 When editing a partnership, you can add lessons learned or accomplishments/progress notes by clicking the "+ Lessons Learned" and "+ Accomplishments/Progress" buttons. Enter a new lesson learned and accomplishment/progress note every quarter of the program year (for a total of 4 for each).

|                                          | 🖺 Save Changes                                                                   | × Cancel   |
|------------------------------------------|----------------------------------------------------------------------------------|------------|
| Partner name *                           | Lessons learned *                                                                |            |
| New partner                              | It is recommended you enter a new lesson learned each quarter of the program yea | Γ.         |
| Description/purpose of partnership *     | This is the first lesson learned                                                 |            |
| This is a description of the partnership |                                                                                  |            |
|                                          | 5/8/2019                                                                         |            |
| Geographic level 兼                       | + Lessons Learned                                                                |            |
| Regional                                 |                                                                                  |            |
| Depth of relationship * 1                | Accomplishments/Progress *                                                       | he program |
| ck the "+ Lessons Learned" button        | year.                                                                            |            |
| add a new lesson learned                 | This is the first accomplishment/progress                                        |            |
| ck the "+ Accomplishments/Progress"      |                                                                                  | _1;        |
| tton to add a new lesson learned         | 5/8/2019 + Accomplishments/Progress                                              |            |
|                                          |                                                                                  |            |

 Individual lessons learned and accomplishments/progress notes can also be deleted. Note: At least one (1) lesson learned and accomplishment/progress is required, so you will not be able to remove all.

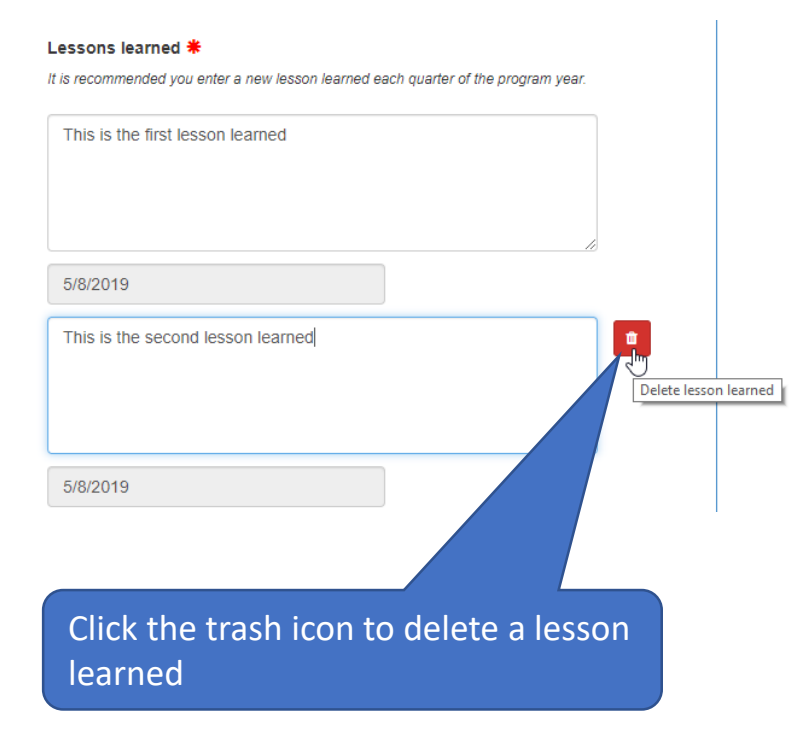

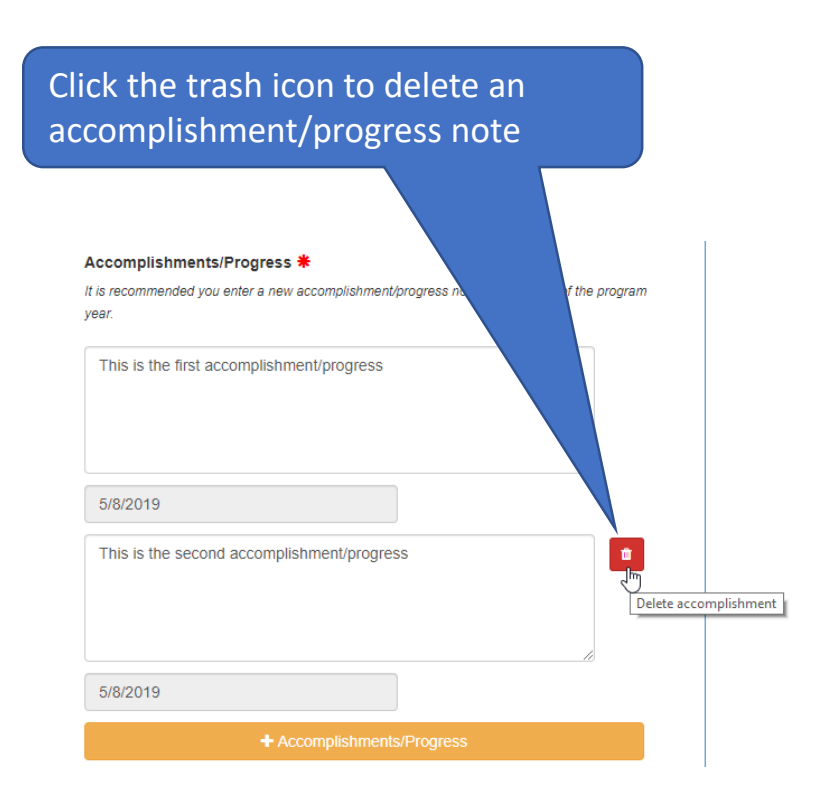

• Once your edits are complete, save your changes.

| Click t<br>save th                       | he "Save Char<br>he changes to | ages" button to<br>the partnership               | Save Changes                      | × Cancel |
|------------------------------------------|--------------------------------|--------------------------------------------------|-----------------------------------|----------|
| Partner name 🗮                           |                                | Lessons learned <b>*</b>                         |                                   |          |
| New partner                              |                                | It is recommended you enter a new lesson learned | each quarter of the program year. |          |
| Description/purpose of partnership *     |                                | This is the first lesson learned                 |                                   |          |
| This is a description of the partnership |                                |                                                  |                                   | e        |
|                                          |                                | 5/8/2019                                         |                                   |          |
| Geographic level * Regional              | •                              | This is the second lesson learned                |                                   | •        |
| Depth of relationship <b>*</b> 💿         |                                |                                                  |                                   |          |
| Coordination                             | •                              |                                                  | /.                                | a        |

• To collapse the Partnership list, click the "Partnerships" link that appears at the top of the Partnerships section.

| Program Information P                                         | rogram Locations Partnerships/Coalitions                                                                                                    |                              |                    |                   |  |
|---------------------------------------------------------------|----------------------------------------------------------------------------------------------------|------------------------------|--------------------|-------------------|--|
| Partnerships                                                  |                                                                                                    |                              |                    |                   |  |
| Here you identify the partne<br>environmental level (sites of | Here you identify the partners you are working with for your PSE change initiatives. This includes partners you are working with to advance outcome measures in indicators at the environmental level (sites or settings) of the evaluation framework. You may or may not have a SMART objective associated with the partnership. |                              |                    |                   |  |
| Click the + Add Partnership                                   | button to add a partnership.                                                                                                    |                              |                    |                   |  |
| Parnership Name                                               | Description                                                                                                    | Geographic Level             | Relationship Depth | Actions           |  |
|                                                               | This is a description of the p []                                                                                                    | Regional                     | Coordination       |                   |  |
| New partner                                                   | Lessons Learned:                                                                                                    | Progress/Accomplishment      | s:                 | 1                 |  |
|                                                               | This is the first lesson learn []                                                                                                    | This is the first accomplish | nme []             |                   |  |
|                                                               | 5/8/2019                                                                                                    | 5/8/2019                     |                    |                   |  |
|                                                               |                                                                                                    |                              |                    |                   |  |
|                                                               |                                                                                                    |                              |                    | + Add Partnership |  |
| Multi-Sector Partnership                                      | s/Coalitions                                                                                                    |                              |                    |                   |  |

# Adding a Multi-Sector Partnership/ Coalition (ST8)

• To begin adding a Multi-Sector Partnerships/Coalition, click the "Multi-Sector Partnerships/Coalitions" link.

| Program Information Program Locations | Partnerships/Coalitions             |
|---------------------------------------|-------------------------------------|
| Partnerships                          |                                     |
| Multi-Sector Partnerships/Coalitions  |                                     |
| J J                                   |                                     |
|                                       |                                     |
|                                       | Click the Multi-Sector Partnerships |
|                                       | link to open that section           |

• Click the "+ Add Coalition" button to add a multi-sector partnership/coalition.

| Program Information Program Locations Partnerships/Coalitions                                                                                                    |                                                                                   |
|----------------------------------------------------------------------------------------------------|-----------------------------------------------------------------------------------|
| Partnerships                                                                                                    |                                                                                   |
| Multi-Sector Partnerships/Coalitions                                                                                                    |                                                                                   |
| Here you identify the multi-sector partnerships/coalitions you are working with for your PSE change initiatives. This includes coalitions you measures in indicators at the sectors of influence level (community-wide) of the evaluation framework. You may or may not have a SMAF Click the + Add Coalition button to add a multi-sector partnership/coalition. | are working with to advance outcome<br>T objective associated with the coalition. |
| Nouce: No multi-sector Partiteismps/coalitions have been defined for this program.                                                                                                    |                                                                                   |
| Click "+ Add Coalition"<br>to add a coalition                                                                                                    | + Add Coalition                                                                   |

• Enter the information for the coalition. Note that the red asterisk fields are required.

| nter the name   | Coalition Name *                       | Geographic level 兼                               | Coloct the geographic lovel                      |
|-----------------|----------------------------------------|--------------------------------------------------|--------------------------------------------------|
|                 | Name                                   | choose                                           | Select the geographic level,                     |
| nd description  | Description/purpose of collaborative * | Depth of relationship 🗮 📧                        | depth of relationship and                        |
| f the           | Description                            | choose                                           | level of SNAP-Ed influence                       |
| ollaborative,   |                                        | Level of SNAP-Ed influence in collabora          | ntive *                                          |
| nd the # of     |                                        | choose                                           | Enter a lesson                                   |
| rganizations    | # of organizations involved <b>*</b>   | Coalition lessons learned *                      | learned and a note                               |
| volved          | 0                                      | It is recommended you enter a new lesson learned | d each quarter of the prograa about the          |
|                 | Sectors represented *                  | Enter a lesson learned                           | accomplishments                                  |
|                 | Agriculture                            | -                                                | or progress related                              |
|                 | Commercial marketing                   |                                                  | to advancing SNAP                                |
|                 | Community design                       |                                                  |                                                  |
|                 | Education                              | 5/8/2019                                         | Ed goals                                         |
|                 | Food industry                          |                                                  |                                                  |
|                 | Government                             |                                                  |                                                  |
|                 | Media                                  | It is recommended you enter a new accommended    | Enter a new lesson learned and                   |
|                 | Public health and health care          | year.                                            |                                                  |
|                 | Public safety                          | Enter an accomplishment/progress                 | accomplishment/ progress note                    |
|                 | # of sectors represented 0             |                                                  | each quarter of the year. <mark>Note: For</mark> |
|                 |                                        |                                                  | FY19, at least one lesson learned                |
| Select the sect | tors represented                       |                                                  | and accomplishment/progress note                 |
| – note that 5 s | ectors are                             | 5/8/2019                                         | is required. You are not required to             |
| required for a  | coalition                              |                                                  | is required. You are not required to             |
|                 | countion                               |                                                  | enter one each quarter.                          |
|                 |                                        |                                                  |                                                  |

o c a o × Cancel

• To see definitions of the depth of relationship categories, click the "i" icon.

| ency Locations                                                                                                    | 🖺 Save Changes                                                                              | X Cancel             |  |  |
|----------------------------------------------------------------------------------------------------|---------------------------------------------------------------------------------------------|----------------------|--|--|
| Depth of Relationship Levels                                                                                                    | Geographic level *                                                                          |                      |  |  |
|                                                                                                    | choose                                                                                      | Click "i" to see the |  |  |
| <b>Network:</b> A formalized group of individuals and organizations characterized by ongoing<br>dialogue and information sharing.                                                                                                    | In Depth of relationship <b>*</b> 0                                                         | definitions of the   |  |  |
| <b>Cooperation</b> : Arrangement between organizations working together in which one assist the other with information such as referrals, providing space, distributing marketing and client education materials, and hosting events open to the clients and community memb                                | choose                                                                                      | different denth of   |  |  |
|                                                                                                    | Level of SNAP-Ed influence in collaborative *                                               | relationship         |  |  |
| <b>Coordination</b> : Arrangement between organizations working together in which one organization maintains autonomous leadership, but there is a common focus on group                                                                                                    | Coalition lessons learned *                                                                 | categories.          |  |  |
| decision-making; emphasizes sharing of resources to aid in the adoption of policy, system<br>and environmental changes, and associated promotion.                                                                                                    | It is recommended you enter a new lesson learned each quarter of the program year           |                      |  |  |
| <b>Coalition</b> : Group of individuals and organizations that commit to joint action, typically for a longer term, in adopting nutrition or physical activity practices, supports and/or standards. Key characteristics include: shared leadership, definition of roles, and generation of new resources. | a Enter a lesson learned                                                                    |                      |  |  |
| Collaboration: Two or more organizations contributing to joint activities, each with                                                                                                    | 5/8/2019                                                                                    |                      |  |  |
| identified personnel who help advise and make decisions about effective strategies and interventions. Key characteristics include: a system with shared impacts, a consensus                                                                                                    |                                                                                             |                      |  |  |
| decision-making process, and formal role assignments.                                                                                                    | Accomplishments/Progress <b>*</b>                                                           |                      |  |  |
|                                                                                                    | It is recommended you enter a new accomplishment/progress note each quarter of the<br>year. | a program            |  |  |
| Close                                                                                                    | Enter an accomplishment/progress note                                                       |                      |  |  |
| Less are learned #                                                                                                    |                                                                                             |                      |  |  |
|                                                                                                    |                                                                                             |                      |  |  |
|                                                                                                    | 5/8/2019                                                                                    |                      |  |  |

 Click "Save Changes" to save the coalition. If any information is missing, you'll receive a "Validation Error" message letting you know what is required.

| Geographic level *                                   |
|------------------------------------------------------|
| choose 🔻                                             |
| Validation Error! Geographic level must be selected  |
| Depth of relationship * 1<br>choose                  |
| Validation Error! Depth of relationship mu           |
| in addition to below the specific field missing data |
|                                                      |

B Save Changes

X Cancel

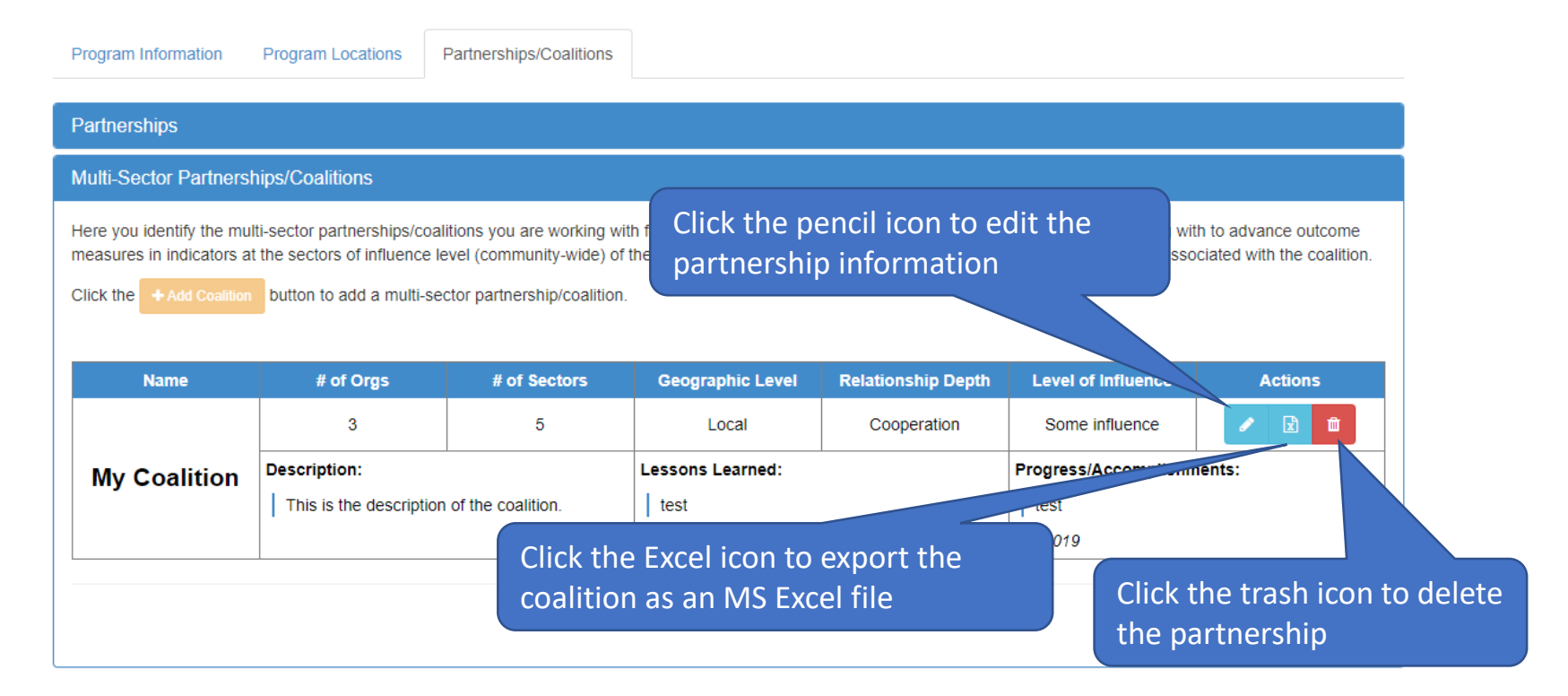

- After saving a new coalition, it will appear in the Multi-Sector Partnerships/Coalitions section where you are able to edit, export, or delete it.
- To edit the coalition, click the pencil icon.

 When editing a coalition, you can add lessons learned or accomplishments/progress notes by clicking the "+ Lessons Learned" and "+ Accomplishments/Progress" buttons. Enter a new lesson learned and accomplishment/progress note every quarter of the program year (for a total of 4 for each).

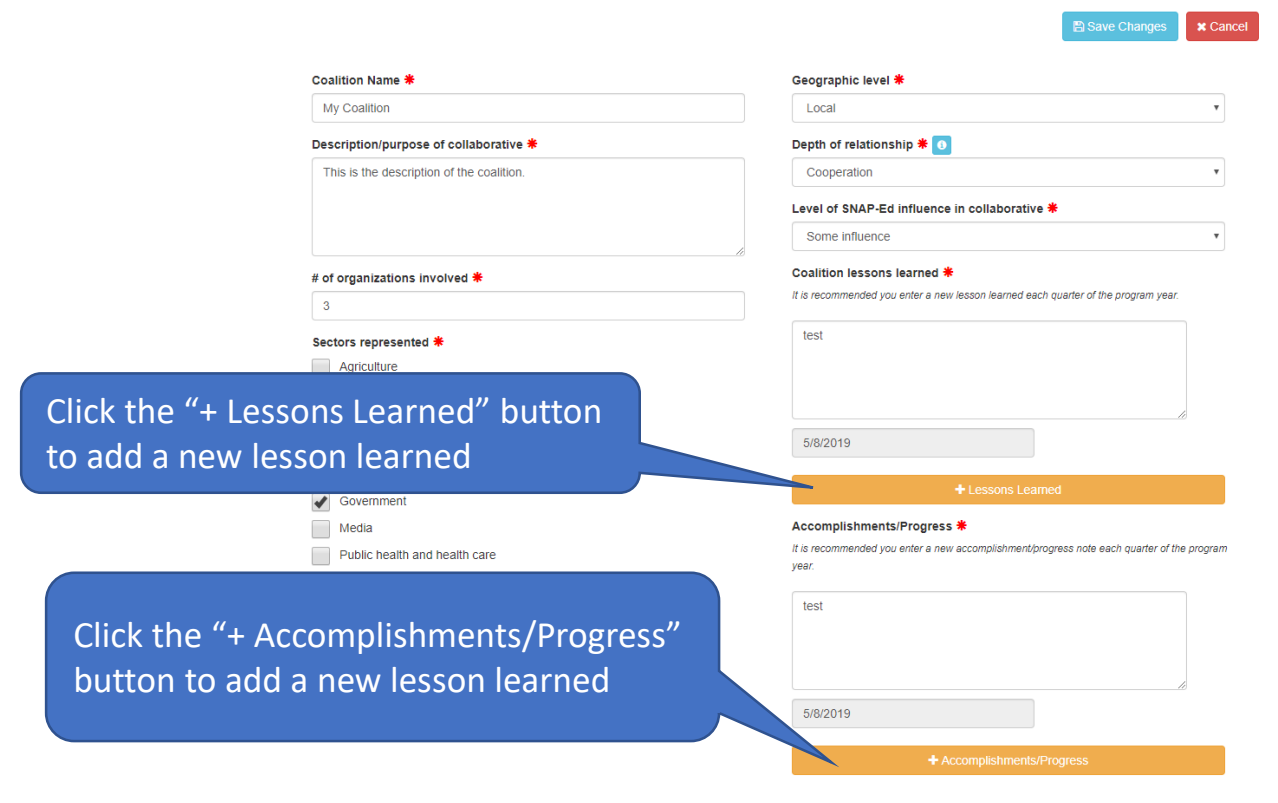

 Individual lessons learned and accomplishments/progress notes can also be deleted. Note: At least one (1) lesson learned and accomplishment/progress is required, so you will not be able to remove all.

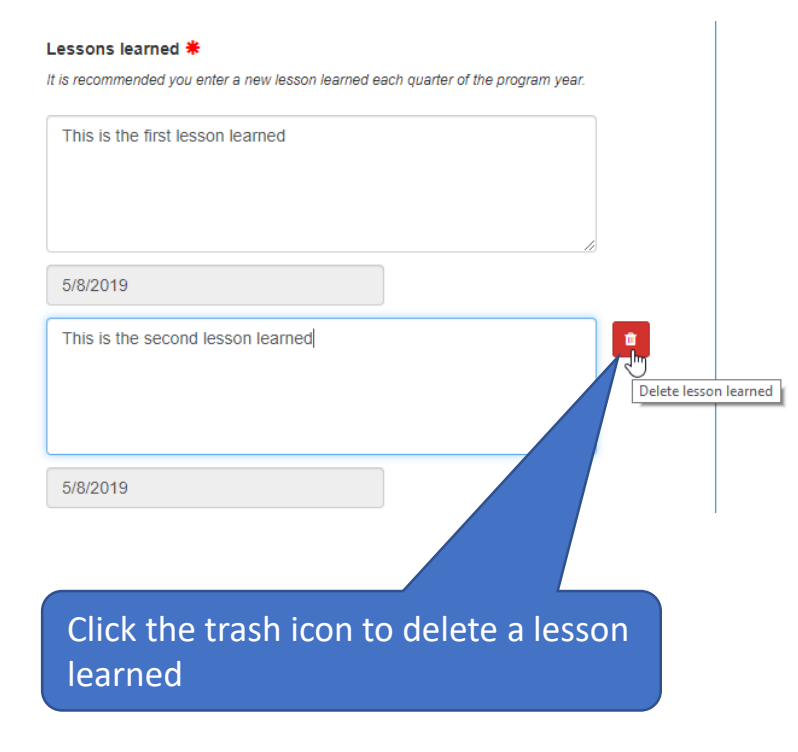

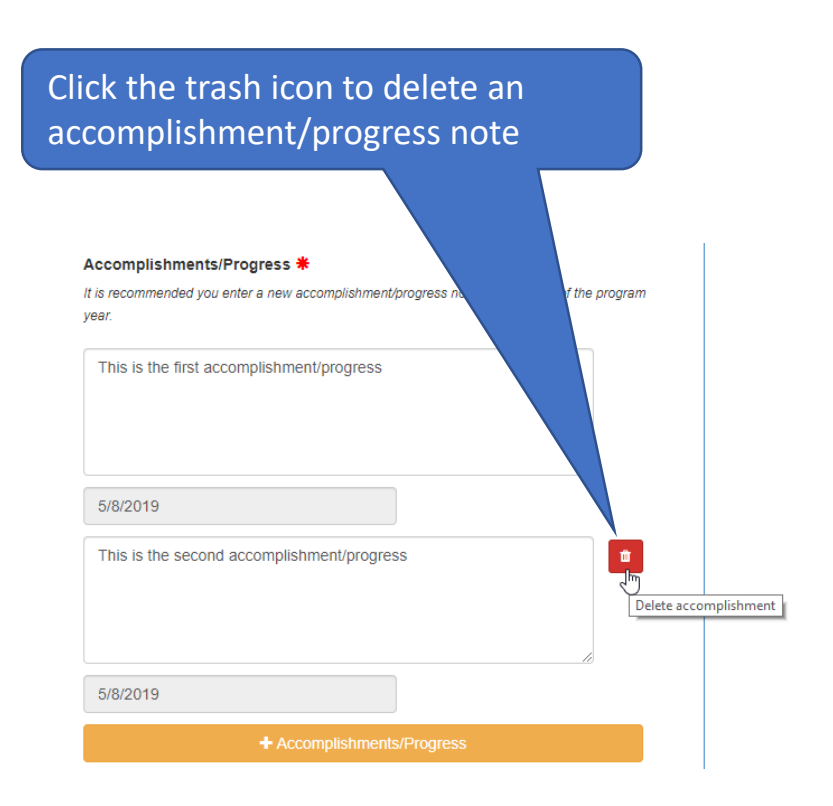

• Once your edits are complete, save your changes.

|                                           | Click the "Save Chang<br>save the changes to the | Click the "Save Changes" button to<br>save the changes to the coalition |                      | B Save Changes | × Cancel |
|-------------------------------------------|--------------------------------------------------|-------------------------------------------------------------------------|----------------------|----------------|----------|
| Coalition Name <b>*</b>                   |                                                  | Geographic level 兼                                                      |                      |                |          |
| My Coalition                              |                                                  | Local                                                                   |                      |                | •        |
| Description/purpose of collaborative *    | I                                                | Depth of relationship 粩 💽                                               | 3                    |                |          |
| This is the description of the coalition. |                                                  | Cooperation                                                             |                      |                | •        |
|                                           |                                                  | Level of SNAP-Ed influenc                                               | e in collaborative 卷 |                |          |
|                                           |                                                  | Some influence                                                          |                      |                | •        |

#### Reporting Bugs/Making Support Requests

To report a bug or make a support request:

- Click the "Contact" menu item
- Select the type of message you are sending (general request, reporting a bug, or other)
- Enter your message into the Message text box.
- Click "Send Message."

| Home About Contact Agency Locations | Hello mlafleche@comcast.net Log off |
|-------------------------------------|-------------------------------------|
| Contact M2HL Update Portal Manager  |                                     |
| Message Type                        |                                     |
| General Request                     |                                     |
| Report Update Portal Bug            | Select the message type             |
| Other                               |                                     |
| Message                             | and type your message               |
| Contact M2HL Update Portal Manager  | into the textbox provide            |
|                                     |                                     |
|                                     |                                     |
|                                     | Click "Send Message" to             |
|                                     |                                     |
|                                     | send your message.                  |
|                                     |                                     |
| Send Message                        |                                     |
|                                     |                                     |

© 2017 - Map 2 Healthy Living Update Portal

# Questions/Need help?

Contact Michelle LaFleche:

mlafleche@michiganfitness.org

517-908-3864

This institution is an equal opportunity provider.

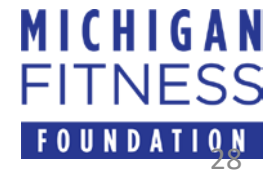

©2019 Michigan Fitness Foundation